## **How to Check Awarded Scholarships**

- Go to the Delta State University homepage at www.deltastate.edu.
- Click on the myDSU tab (right-hand corner).

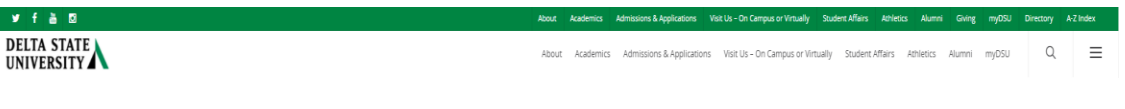

- Then click on myDSU Portal (Login).
  - NOTE: If you are not sure what your username and password are, you can use the following <u>instructions</u>.

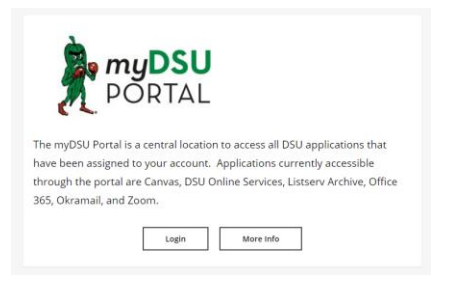

• Sign In using the MyDSU Portal.

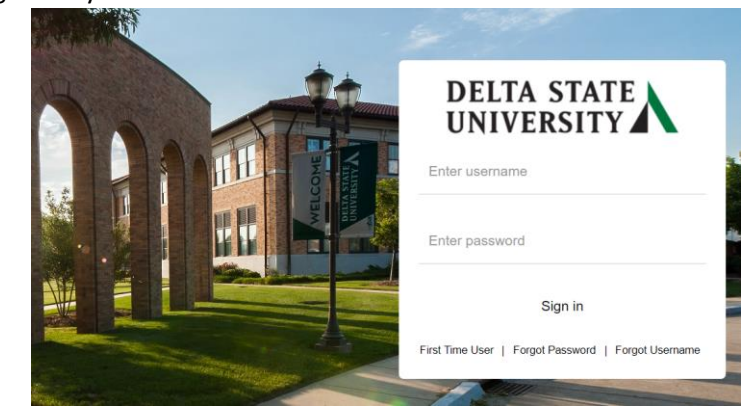

• Once signed in, click on the DSU Online Services link under the My Apps page.

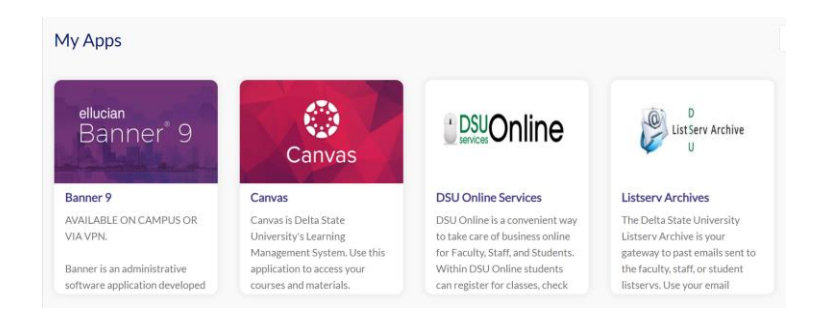

• Click on the Banner Menu, then click Banner.

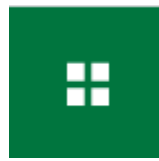

• Click Student Services and Financial Aid twice.

| < Banner Hummini                   |                 |
|------------------------------------|-----------------|
| Personal Information               | >               |
| Student Services and Financial Aid | <k< td=""></k<> |
| Faculty and Advisors               | >               |
| Employee Information               | >               |

• On the left-hand side, click Financial Aid.

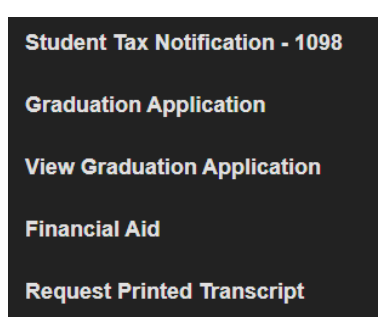

• Click on Award Offer. You can change the Aid Year in the top right corner.

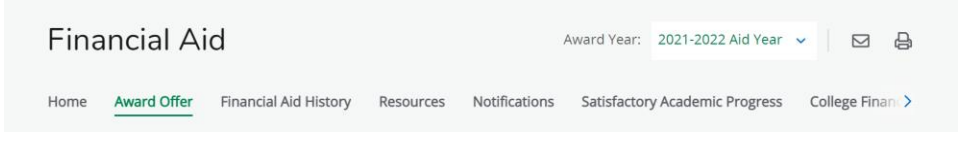

• Under Award Offer, the student's scholarship will be broken down by Fall only, Spring only, or Fall/Spring.

## Award Package By Aid Year 2020-2021 Aid Year

General Information Award Overview Resources/Additional Information Terms and Conditions Accept Award Offer Special Messages Print

Expected Enrollment Status Unknown

| Financial Aid Award for the 2020-2021 Aid Year |        |          |          |          |           |          |  |  |
|------------------------------------------------|--------|----------|----------|----------|-----------|----------|--|--|
| Fund                                           | Status | Offered  | Accepted | Declined | Cancelled | Total    |  |  |
| Leadership Scholarship                         |        | \$200.00 | \$200.00 |          |           | \$200.00 |  |  |
| Total                                          |        | \$200.00 | \$200.00 |          |           | \$200.00 |  |  |

Financial Aid Award by Term for the 2020-2021 Aid Year

|                        | Fall 20      | 20       | Spring 2     |                  |          |
|------------------------|--------------|----------|--------------|------------------|----------|
| Fund                   | Status       | Amount   | Status       | Amount           | Total    |
| Leadership Scholarship | Final Manual | \$100.00 | Final Manual | <b>\$1</b> 00.00 | \$200.00 |
| Totals                 |              | \$100.00 |              | \$100.00         | \$200.00 |

🛓 If you have questions regarding the above information, please contact the Financial Aid office.